# 36th ANNUAL REPORT 2021-2022

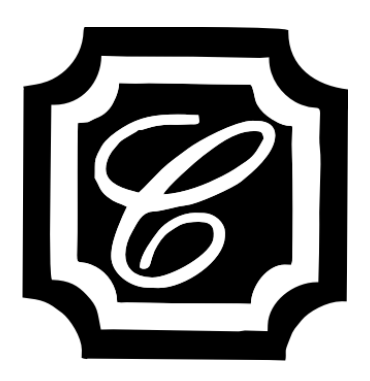

# **CHARTERED CAPITAL AND INVESTMENT LIMITED**

**Registered Office :** 711, Mahakant, Opp. V.S. Hospital, Ellisbridge, Ahmedabad - 380 006

# CHARTERED CAPITAL AND INVESTMENT LIMITED

# **BOARD OF DIRECTORS**

| 1. | Mr. Ashok Kavdia      | Chairman          |
|----|-----------------------|-------------------|
| 2. | Mr. A. L. Sanghvi     | Vice Chairman     |
| 3. | Mr. Mohib N. Khericha | Managing Director |
| 4. | Mr. Deepak P. Singhvi | Director          |
| 5. | Mrs. Sofia M Khericha | Director          |

# **AUDITORS**

M/s F P & Associates Chartered Accountants

**CHIEF FINANCIAL OFFICER** Javedmehdi S. Saiyed

# **COMPANY SECRETARY**

Manoj Kumar Ramrakhyani

# BANKERS

Corporation Bank HDFC Bank Ltd.

# **REGISTERED OFFICE**

711, Mahakant, Opp. V S Hospital, Ellisbridge, Ahmedabad - 380006

### CIN

L45201GJ1986PLC008577

**WEBSITE** www.charteredcapital.net

# SHARE TRANSFER AGENT

Link Intime India Private Limited C-101, 247 Park, L.B.S. Marg, Vikhroli (West), Mumbai – 400 083.

 ISIN No.
 : INE 953B01010

 BSE Code
 : 511696

# NOTICE

Notice is hereby given that 36th Annual General Meeting of the company will be held on **Thursday, September 29, 2022 at 1:00 p.m.** through Video Conferencing ("VC") / Other Audio Visual Means ("OAVM") to transact the following business:

#### **ORDINARY BUSINESS**

- 1. To receive, consider and adopt the Audited Balance Sheet as on March 31, 2022 and the Profit and Loss Account for the year ended on that date and the Report of Directors and Auditors thereon.
- 2. To appoint a Director in place of Mr. A.L. Sanghvi (DIN: 00010733), who retires by rotation and being eligible, has offered himself for re-appointment.
- 3. To re-appoint Statutory Auditors and fix their remuneration and in this regard to consider and if thought fit, to pass, with or without modification(s), the following resolutions as **Ordinary Resolution**:

**"RESOLVED THAT** pursuant to the provisions of section 139, 141 & 142 and all other applicable provisions of the Companies Act, 2013, and the Rules made thereunder (including any statutory modification(s) or re-enactment thereof for the time being in force), M/s F P & Associates, Chartered Accountants, (Firm Registration No: 0143262W) Ahmedabad, whose current term ends at the conclusion of the this Annual General Meeting of the Company, be and are hereby re-appointed as the Statutory Auditors of the Company for a second term, at such remuneration as may be mutually agreed between the Board of Directors of the Company and the Statutory Auditors based on the recommendation of the Audit Committee."

**"RESOLVED FURTHER THAT** M/s F P & Associates, Chartered Accountants, will hold office as the Statutory Auditors of the Company for second term of 5 years that will begin from the conclusion of the 36th Annual General Meeting until the conclusion of 41st Annual General Meeting to be held in year 2027."

**"RESOLVED FURTHER THAT** the Board of Directors of the Company and / or Company Secretary be and are hereby severally authorized to do all such acts, deeds, matters and things as may be considered necessary, desirable or expedient to give effect to this resolution."

By order of the Board of Directors

Place: Ahmedabad Date: August 29, 2022

#### **Registered Office:**

711, Mahakant, Opp. V S Hospital, Ellisbridge, Ahmedabad- 380006 CIN : L45201GJ1986PLC008577 • Email : info@charteredcapital.net, investors@charteredcapital.net

Website : www.charteredcapital.net • Phone : 079-2657 5337, 2657 7571, Fax: 079-2657 5731

#### Notes

- i) In accordance with the provisions of the Act, read with the Rules made thereunder and General Circular dated April 8, 2020, dated April 13, 2020, dated May 5, 2020, dated January 13, 2021, dated December 14, 2021 and dated May 5, 2022, issued by the Ministry of Corporate Affairs ("MCA") read with Circular dated May 13, 2022 and other relevant circulars issued by the Securities and Exchange Board of India ("SEBI"), from time to time (hereinafter collectively referred to as "the Circulars"), companies are allowed to hold AGM through Video Conference ("VC") or Other Audio Visual Means ("OAVM") upto December 31, 2022, without physical presence of members at a common venue. Hence, in compliance with the Circulars, the AGM of the Company is being convened through VC/OAVM and the venue of the AGM shall be deemed to be the registered office of the Company. Since the AGM will be held through VC/OAVM, the Route Map is not annexed to this Notice. The instructions for attending the AGM through VC/OAVM are provided under Note No. viii of the Notice.
- ii) A member entitled to attend and vote at the meeting is entitled to appoint a proxy to attend and vote instead of himself and a proxy need not be a member of the company. Since the AGM is being held in accordance with the Circulars through VC, the facility for appointment of proxies by the Members will not be available for this AGM. Accordingly, the Proxy Form and Attendance Slip are not annexed to this Notice.
- iii) The Members can join the AGM in the VC/OAVM mode 15 minutes before and after the scheduled time of the commencement of the Meeting by following the procedure mentioned in the Notes to the Notice. The facility of participation at the AGM through VC/OAVM will be made available for 1000 members on first come first served

Mohib N. Khericha Managing Director basis. This will not include large Shareholders (Shareholders holding 2% or more shareholding), Promoters, Institutional Investors, Directors, Key Managerial Personnel, the Chairpersons of the Audit Committee, Nomination and Remuneration Committee and Stakeholders Relationship Committee, Auditors etc. who are allowed to attend the AGM without restriction on account of first come first served basis.

- iv) The attendance of the Members attending the AGM through VC/OAVM will be counted for the purpose of reckoning the quorum under Section 103 of the Companies Act, 2013.
- As required under Regulation 36 of the SEBI (LODR) Regulations, 2015 and Secretarial Standard on General Meetings issued by The Institute of Company Secretaries of India, brief profile of Mr. A.L. Sanghvi (DIN: 00010733) who retires by rotation and being eligible, offers himself for reappointment pursuant to the provisions of Section 152 of the Companies Act, 2013 is mentioned hereunder:

| Name of the Director                                                             | Mr. A. L. Sanghvi                                                                                                    |
|----------------------------------------------------------------------------------|----------------------------------------------------------------------------------------------------|
| Date of Birth / Age                                                              | January 21, 1948 / 74 Years                                                                                                    |
| Qualifications                                                                   | FCA                                                                                                    |
| Date of First Appointment                                                        | January 11, 2005#                                                                                                    |
| Nature of Expertise in specific<br>functional areas                              | A Chartered Accountant active in professional practice for over 49 years. He has<br>established himself as a well known Chartered Accountant in Ahmedabad. His<br>activities includes corporate finance, advising on Taxation and other allied<br>matters. He was Chairman of Finance, Economy and Banking committee of<br>Gujarat Chamber of Commerce & Industry. He has been on the Board of Bank of<br>Baroda for the period September 2001 to October, 2005 |
| List of outside Directorship                                                     | Listed<br>None<br>Unlisted<br>Realtime Corporate Services Pvt. Ltd.                                                                                                    |
| Listed entities from which<br>person has resigned in past<br>3 years             | None                                                                                                    |
| Chairmanship/Membership<br>of Committees held in other<br>Listed companies*      | None                                                                                                    |
| Chairman/member of the<br>committee of the Board of<br>Directors of our Company* | Member of Audit Committee, Member of Nomination & Remuneration<br>Committee and Member of Stakeholder Relationship Committee                                                                                                    |
| Shareholding in the company                                                      | Nil                                                                                                    |
| No of meetings attended in FY 2021-2022                                          | 7                                                                                                    |
| Relationships, if any,<br>between directors                                      | None                                                                                                    |
| Terms & Conditions of the appointment                                            | Rotational Director                                                                                                    |

- \* Only Audit Committee & Stakeholders Relationship Committee had been considered.
- # Mr. A. L. Sanghvi was also Director of the Company for the period March 31, 1986 to September 6, 2001.
- vi) Members of the Company under the category of Institutional Investors are encouraged to attend and vote at the AGM through VC. Corporate Members intending to authorize their representatives to participate and vote at the meeting are requested to send a certified copy of the Board resolution/authorization letter to the Scrutinizer at his email id rupawala\_ca@yahoo.co.in or to the Company at the email id info@charteredcapital.net or upload on the VC portal/e-voting portal (NSDL).

vii) The Register of Members and Share Transfer Books of the company will remain closed from Friday, September 23, 2022 to Thursday, September 29, 2022 (both days inclusive) for the purpose of the Annual General Meeting of the Company.

#### viii) Voting through electronic means:

Pursuant to the provisions of Section 108 of the Companies Act, 2013 read with Rule 20 of the Companies (Management and Administration) Rules, 2014 (as amended) and Regulation 44 of SEBI (Listing Obligations & Disclosure Requirements) Regulations, 2015 (as amended), and the aforesaid Circulars issued by the Ministry of Corporate Affairs (MCA) and SEBI, the Company is providing facility of remote e-voting to its Members in respect of the business to be transacted at the AGM. For this purpose, the Company has entered into an agreement with National Securities Depository Limited (NSDL) for facilitating voting through electronic means, as the authorized agency. The facility of casting votes by a member using remote e-voting system as well as venue e-voting on the day of the AGM will be provided by NSDL.

In line with the aforesaid Circulars issued by the Ministry of Corporate Affairs and SEBI, the Notice calling the AGM has been uploaded on the website of the Company at www.charteredcapital.net. The Notice can also be accessed from the websites of the Stock Exchanges i.e. BSE Limited at www.bseindia.com and the AGM Notice is also available on the website of NSDL (agency for providing the Remote e-Voting facility) i.e.www.evoting.nsdl.com.

Members whose names are recorded in the Register of Members or in the Register of Beneficial Owners maintained by the Depositories as on the Cut-off date i.e. September 22, 2022, shall be entitled to avail the facility of remote evoting as well as venue e-voting on the day of AGM. Any recipient of the Notice, who has no voting rights as on the Cut-off date, shall treat this Notice as intimation only.

A person who has acquired the shares and has become a member of the Company after the dispatch of the Notice of the AGM and prior to the Cut-off date i.e. Thursday, September 22, 2022, shall be entitled to exercise his/her vote either through remote e-voting or venue e-voting at the AGM by following the procedure mentioned in this part.

The remote e-voting will commence on Monday, September 26, 2022 at 9:00 a.m. and will end on Wednesday, September 28, 2022 at 5:00 p.m. During this period, the members of the Company holding shares either in physical form or in demat form as on the Cut off date i.e. Thursday, September 22, 2022, may cast their vote electronically. The remote e-voting module shall be disabled for voting by NSDL thereafter.

Once the vote on a resolution is cast by the member, he/she shall not be allowed to change it subsequently or cast the vote again.

The voting rights of the members shall be in proportion to their share in the paid up equity share capital of the Company as on the Cut-off date i.e. September 22, 2022.

#### THE INSTRUCTIONS FOR MEMBERS FOR REMOTE E-VOTING AND JOINING GENERAL MEETING ARE AS UNDER:-

The remote e-voting period begins on September 26, 2022 at 9:00 a.m. and ends on September 28, 2022 at 5:00 p.m. The remote e-voting module shall be disabled by NSDL for voting thereafter. The Members, whose names appear in the Register of Members / Beneficial Owners as on the record date (cut-off date) i.e. September 22, 2022, may cast their vote electronically. The voting right of shareholders shall be in proportion to their share in the paid-up equity share capital of the Company as on the cut-off date, being September 22, 2022.

#### How do I vote electronically using NSDL e-Voting system?

The way to vote electronically on NSDL e-Voting system consists of "Two Steps" which are mentioned below:

#### Step 1: Access to NSDL e-Voting system

A) Login method for e-Voting and joining virtual meeting for Individual shareholders holding securities in demat mode

In terms of SEBI circular dated December 9, 2020 on e-Voting facility provided by Listed Companies, Individual shareholders holding securities in demat mode are allowed to vote through their demat account maintained with Depositories and Depository Participants. Shareholders are advised to update their mobile number and email Id in their demat accounts in order to access e-Voting facility.

Login method for Individual shareholders holding securities in demat mode is given below:

| Type of shareholders                                                      | Login Method                                                                                                    |
|---------------------------------------------------------------------------|----------------------------------------------------------------------------------------------------|
| Individual Shareholders<br>holding securities in<br>demat mode with NSDL. | <ol> <li>Existing IDeAS user can visit the e-Services website of NSDL Viz. https://eservices.nsdl.com either on a Personal Computer or on a mobile. On the e-Services home page click on the "Beneficial Owner" icon under "Login" which is available under 'IDeAS' section, this will prompt you to enter your existing User ID and Password. After successful authentication, you will be able to see e-Voting services under Value added services. Click on "Access to e-Voting" under e-Voting services and you will be able to see e-Voting page. Click on company name or e-Voting service provider i.e. NSDL and you will be re-directed to e-Voting website of NSDL for casting your vote during the meeting.</li> </ol>                                                                                                    |
|                                                                           | <ol> <li>If the user is not registered for IDeAS e-Services, option to register is<br/>available at https://eservices.nsdl.com. Select "Register Online for<br/>IDeAS" Portal or click athttps://eservices.nsdl.com/SecureWeb/<br/>IdeasDirectReg.jsp</li> </ol>                                                                                                    |
|                                                                           | 3. Visit the e-Voting website of NSDL. Open web browser by typing the following URL: https://www.evoting.nsdl.com/ either on a Personal Computer or on a mobile. Once the home page of e-Voting system is launched, click on the icon "Login" which is available under 'Shareholder/Member' section. A new screen will open. You will have to enter your User ID (i.e. your sixteen digitdemat account number held with NSDL), Password/OTP and a Verification Code as shown on the screen. After successful authentication, you will be redirected to NSDL Depository site wherein you can see e-Voting page. Click on options available against company name or e-Voting service provider - NSDL and you will be redirected to e-Voting website of NSDLfor casting your vote during the remote e-Voting period or joining virtual meeting & voting during the meeting. |
|                                                                           | 4. Visit the e-Voting website of NSDL. Open web browser by typing the following URL: https://www.evoting.nsdl.com/ either on a Personal Computer or on a mobile. Once the home page of e-Voting system is launched, click on the icon "Login" which is available under 'Shareholder/Member' section. A new screen will open. You will have to enter your User ID (i.e. your sixteen digit demat account number hold with NSDL), Password/OTP and a Verification Code as shown on the screen. After successful authentication, you will be redirected to NSDL Depository site wherein you can see e-Voting page. Click on company name or e-Voting service provider i.e. NSDL and you will be redirected to e-Voting website of NSDL for casting your vote during the remote e-Voting period or joining virtual meeting & voting during the meeting.                      |
|                                                                           | <ol> <li>Shareholders/Members can also download NSDL Mobile App "NSDL<br/>Speede" facility by scanning the QR code mentioned below for<br/>seamless voting experience.</li> </ol>                                                                                                    |
|                                                                           | NSDL Mobile App is available on                                                                                                    |
|                                                                           | 📫 App Store 🛛 🕨 Google Play                                                                                                    |
|                                                                           |                                                                                                    |

| Type of shareholders                                                                                               | Login Method                                                                                                    |  |
|----------------------------------------------------------------------------------------------------|----------------------------------------------------------------------------------------------------|--|
| Individual Shareholders<br>holding securities in<br>demat mode with CDSL                                           | <ol> <li>Existing users who have opted for Easi / Easiest, they can login through<br/>their user id and password. Option will be made available to reach e-<br/>Voting page without any further authentication. The URL for users to<br/>login to Easi / Easiest are https://web.cdslindia.com/myeasi/home/<br/>login or www.cdslindia.com and click on New System Myeasi.</li> </ol>                                                                                                    |  |
|                                                                                                    | <ol> <li>After successful login of Easi/Easiest the user will be also able to see<br/>the E Voting Menu. The Menu will have links of e-Voting service<br/>provider i.e. NSDL. Click on NSDL to cast your vote.</li> </ol>                                                                                                    |  |
|                                                                                                    | <ol> <li>If the user is not registered for Easi/Easiest, option to register is<br/>available at https://web.cdslindia.com/myeasi/Registration/<br/>EasiRegistration</li> </ol>                                                                                                    |  |
|                                                                                                    | 4. Alternatively, the user can directly access e-Voting page by providing demat Account Number and PAN No. from a link in www.cdslindia.com home page. The system will authenticate the user by sending OTP on registered Mobile & Email as recorded in the demat Account. After successful authentication, user will be provided links for the respective ESP i.e. NSDL where the e-Voting is in progress.                                                                                                    |  |
| Individual Shareholders<br>(holding securities in<br>demat mode) login<br>through their depository<br>participants | You can also login using the login credentials of your demat account through<br>your Depository Participant registered with NSDL/CDSL for e-Voting facility.<br>upon logging in, you will be able to see e-Voting option. Click on e-Voting<br>option, you will be redirected to NSDL/CDSL Depository site after successful<br>authentication, wherein you can see e-Voting feature. Click on company<br>name or e-Voting service provider i.e. NSDL and you will be redirected to e-<br>Voting website of NSDL for casting your vote during the remote e-Voting<br>period or joining virtual meeting & voting during the meeting. |  |

**Important note:** Members who are unable to retrieve User ID/ Password are advised to use Forget User ID and Forget Password option available at abovementioned website.

#### <u>Helpdesk for Individual Shareholders holding securities in demat mode for any technical issues related to</u> <u>login through Depository i.e. NSDL and CDSL.</u>

| Login type                                                               | Helpdesk details                                                                                                    |
|--------------------------------------------------------------------------|----------------------------------------------------------------------------------------------------|
| Individual Shareholders<br>holding securities in demat<br>mode with NSDL | Members facing any technical issue in login can contact NSDL<br>helpdesk by sending a request at evoting@nsdl.co.inor call at toll free<br>no.: 1800 1020 990 and 1800 22 44 30   |
| Individual Shareholders holding securities in demat mode with CDSL       | Members facing any technical issue in login can contact CDSL<br>helpdesk by sending a request at helpdesk.evoting@cdslindia.com or<br>contact at 022- 23058738 or 022-23058542-43 |

B) Login Method for shareholders other than Individual shareholders holding securities in demat mode and shareholders holding securities in physical mode.

#### How to Log-in to NSDL e-Voting website?

- 1. Visit the e-Voting website of NSDL. Open web browser by typing the following URL: https:// www.evoting.nsdl.com/ either on a Personal Computer or on a mobile.
- 2. Once the home page of e-Voting system is launched, click on the icon "Login" which is available under 'Shareholder/Member' section.
- 3. A new screen will open. You will have to enter your User ID, your Password/OTP and a Verification Code as shown on the screen.

Alternatively, if you are registered for NSDL eservices i.e. IDEAS, you can log-in at https://eservices.nsdl.com/ with your existing IDEAS login. Once you log-in to NSDL eservices after using your log-in credentials, click on e-Voting and you can proceed to Step 2 i.e. Cast your vote electronically.

#### CHARTERED CAPITAL AND INVESTMENT LIMITED

4. Your User ID details are given below :

| Manner of holding shares i.e.<br>Demat (NSDL or CDSL) or<br>Physical | Your User ID is:                                                                                                    |
|----------------------------------------------------------------------|----------------------------------------------------------------------------------------------------|
| a) For Members who hold shares in demat account with NSDL.           | 8 Character DP ID followed by 8 Digit Client ID.<br>For example if your DP ID is IN300*** and Client ID is 12***** then<br>your user ID is IN300***12*****.  |
| b) For Members who hold shares in demat account with CDSL.           | 16 Digit Beneficiary ID<br>For example if your Beneficiary ID is 12************* then your user<br>ID is 12**********                                        |
| c) For Members holding shares<br>in Physical Form.                   | EVEN Number followed by Folio Number registered with the company<br>For example if folio number is 001*** and EVEN is 101456 then user ID<br>is 101456001*** |

- 5. Password details for shareholders other than Individual shareholders are given below:
  - a) If you are already registered for e-Voting, then you can user your existing password to login and cast your vote.
  - b) If you are using NSDL e-Voting system for the first time, you will need to retrieve the 'initial password' which was communicated to you. Once you retrieve your 'initial password', you need to enter the 'initial password' and the system will force you to change your password.
  - c) How to retrieve your 'initial password'?
  - (i) If your email ID is registered in your demat account or with the company, your 'initial password' is communicated to you on your email ID. Trace the email sent to you from NSDL from your mailbox. Open the email and open the attachment i.e. a .pdf file. Open the .pdf file. The password to open the .pdf file is your 8 digit client ID for NSDL account, last 8 digits of client ID for CDSL account or folio number for shares held in physical form. The .pdf file contains your 'User ID' and your 'initial password'.
  - (ii) If your email ID is not registered, please follow steps mentioned below in process for those shareholders whose email ids are not registered
- 6. If you are unable to retrieve or have not received the "Initial password" or have forgotten your password:
  - a) Click on "Forgot User Details/Password" (If you are holding shares in your demat account with NSDL or CDSL) option available on www.evoting.nsdl.com.
  - b) "Physical User Reset Password" (If you are holding shares in physical mode) option available on www.evoting.nsdl.com.
  - c) If you are still unable to get the password by aforesaid two options, you can send a request at evoting@nsdl.co.in mentioning your demat account number/folio number, your PAN, your name and your registered address etc.
  - d) Members can also use the OTP (One Time Password) based login for casting the votes on the e-Voting system of NSDL.
- 7. After entering your password, tick on Agree to "Terms and Conditions" by selecting on the check box.
- 8. Now, you will have to click on "Login" button.
- 9. After you click on the "Login" button, Home page of e-Voting will open.

#### Step 2: Cast your vote electronically and join General Meeting on NSDL e-Voting system.

#### How to cast your vote electronically and join General Meeting on NSDL e-Voting system?

- 1. After successful login at Step 1, you will be able to see all the companies "EVEN" in which you are holding shares and whose voting cycle and General Meeting is in active status.
- 2. Select "EVEN" of company for which you wish to cast your vote during the remote e-Voting period and casting your vote during the General Meeting. For joining virtual meeting, you need to click on "VC/OAVM" link placed under "Join General Meeting".

- 3. Now you are ready for e-Voting as the Voting page opens.
- 4. Cast your vote by selecting appropriate options i.e. assent or dissent, verify/modify the number of shares for which you wish to cast your vote and click on "Submit" and also "Confirm" when prompted.
- 5. Upon confirmation, the message "Vote cast successfully" will be displayed.
- 6. You can also take the printout of the votes cast by you by clicking on the print option on the confirmation page.
- 7. Once you confirm your vote on the resolution, you will not be allowed to modify your vote.

#### **General Guidelines for shareholders**

- 1. Institutional shareholders (i.e. other than individuals, HUF, NRI etc.) are required to send scanned copy (PDF/JPG Format) of the relevant Board Resolution/ Authority letter etc. with attested specimen signature of the duly authorized signatory(ies) who are authorized to vote, to the Scrutinizer by e-mail to rupawala\_ca@yahoo.co.in with a copy marked to evoting@nsdl.co.in. Institutional shareholders (i.e. other than individuals, HUF, NRI etc.) can also upload their Board Resolution / Power of Attorney / Authority Letter etc. by clicking on "Upload Board Resolution / Authority Letter" displayed under "e-Voting" tab in their login.
- 2. It is strongly recommended not to share your password with any other person and take utmost care to keep your password confidential. Login to the e-voting website will be disabled upon five unsuccessful attempts to key in the correct password. In such an event, you will need to go through the "Forgot User Details/Password" or "Physical User Reset Password?" option available on www.evoting.nsdl.com to reset the password.
- 3. In case of any queries, you may refer the Frequently Asked Questions (FAQs) for Shareholders and e-voting user manual for Shareholders available at the download section of www.evoting.nsdl.com. Shareholders/ Members, who need assistance before or during the AGM, can contact NSDL official Ms. Sarita Mote on Toll free no.: 1800 1020 990 and 1800 22 44 30 or send a request to Soni Singh at evoting@nsdl.co.in.

# Process for those shareholders whose email ids are not registered with the depositories for procuring user id and password and registration of e mail ids for e-voting for the resolutions set out in this notice:

- 1. In case shares are held in physical mode please provide Folio No., Name of shareholder, scanned copy of the share certificate (front and back), PAN (self attested scanned copy of PAN card), AADHAR (self attested scanned copy of Aadhar Card) by email to info@charteredcapital.net.
- 2. In case shares are held in demat mode, please provide DPID-CLID (16 digit DPID + CLID or 16 digit beneficiary ID), Name, client master or copy of Consolidated Account statement, PAN (self attested scanned copy of PAN card), AADHAR (self attested scanned copy of Aadhar Card) to info@charteredcapital.net. If you are an Individual shareholders holding securities in demat mode, you are requested to refer to the login method explained at

# step 1 (A) i.e. Login method for e-Voting and joining virtual meeting for Individual shareholders holding securities in demat mode.

- 3. Alternatively shareholder/members may send a request to evoting@nsdl.co.in for procuring user id and password for e-voting by providing above mentioned documents.
- 4. In terms of SEBI circular dated December 9, 2020 on e-Voting facility provided by Listed Companies, Individual shareholders holding securities in demat mode are allowed to vote through their demat account maintained with Depositories and Depository Participants. Shareholders are required to update their mobile number and email ID correctly in their demat account in order to access e-Voting facility.

#### THE INSTRUCTIONS FOR MEMBERS FOR e-VOTING ON THE DAY OF THE AGM ARE AS UNDER:-

- 1. The procedure for e-Voting on the day of the AGM is same as the instructions mentioned above for remote e-voting.
- 2. Only those Members/ shareholders, who will be present in the AGM through VC/OAVM facility and have not casted their vote on the Resolutions through remote e-Voting and are otherwise not barred from doing so, shall be eligible to vote through e-Voting system in the AGM.
- 3. Members who have voted through Remote e-Voting will be eligible to attend the AGM. However, they will not be eligible to vote at the AGM.

#### CHARTERED CAPITAL AND INVESTMENT LIMITED

4. The details of the person who may be contacted for any grievances connected with the facility for e-Voting on the day of the AGM shall be the same person mentioned for Remote e-voting.

#### INSTRUCTIONS FOR MEMBERS FOR ATTENDING THE AGM THROUGH VC/OAVM ARE AS UNDER:

- 1. Member will be provided with a facility to attend the AGM through VC/OAVM through the NSDL e-Voting system. Members may access by following the steps mentioned above for Access to NSDL e-Voting system. After successful login, you can see link of "VC/OAVM link" placed under "Join General meeting" menu against company name. You are requested to click on VC/OAVM link placed under Join General Meeting menu. The link for VC/OAVM will be available in Shareholder/Member login where the EVEN of Company will be displayed. Please note that the members who do not have the User ID and Password for e-Voting or have forgotten the User ID and Password may retrieve the same by following the remote e-Voting instructions mentioned in the notice to avoid last minute rush.
- 2. Members are encouraged to join the Meeting through Laptops for better experience.
- 3. Further Members will be required to allow Camera and use Internet with a good speed to avoid any disturbance during the meeting.
- 4. Please note that Participants Connecting from Mobile Devices or Tablets or through Laptop connecting via Mobile Hotspot may experience Audio/Video loss due to Fluctuation in their respective network. It is therefore recommended to use Stable Wi-Fi or LAN Connection to mitigate any kind of aforesaid glitches.
- 5. Shareholders who would like to express their views/ask questions during the meeting may register themselves as a speaker by sending their request in advance atleast 7 days prior to meeting mentioning their name, demat account number/folio number, email id, mobile number at info@charteredcapital.net. Those shareholders who have registered themselves as a speaker will only be allowed to express their views/ask questions during the meeting.
- 6. Shareholders who would like to express their views/have questions may send their questions in advance atleast 7 days prior to meeting mentioning their name demat account number/folio number, email id, mobile number at info@charteredcapital.net. The same will be replied by the company suitably.
- ix) For any sort of query or information including e-voting, the shareholders may also contact Mr. Manoj Kumar Ramrakhyani, Company Secretary at the registered office address of the Company or write an email to info@charteredcapital.net or call him at Tel: 079- 2657 5337, 2657 7571.
- x) The facility for e-voting would be made available at the AGM and the members attending the meeting who have not already casted their votes by remote e-voting shall be able to exercise their right at the meeting. The members who have already casted their vote by remote e-voting prior to the Meeting, may also attend the meeting, but shall not be entitled to cast their vote again at the meeting.
- xi) In compliance with the aforesaid MCA and SEBI Circulars, Notice of the AGM along with the Annual Report 2021-2022 is being sent only through electronic mode to those Members whose email addresses are registered with the Company/Depositories. Members may note that the Notice and Annual Report for the year 2021-2022 will also be available on the Company's website at https://www.charteredcapital.net/investors/ and websites of the BSE Limited at www.bseindia.com. The AGM Notice is also available on the website of NSDL (agency for providing the Remote e-Voting facility) i.e.www.evoting.nsdl.com.
- xii) The business set out in the Notice will be transacted through electronic voting system and the Company is providing facility for voting by electronic means. Instructions and other information relating to e-voting are given in this Notice under Note No.9. The voting facility through electronic voting system shall be made available during the AGM and members attending the meeting through VC who have not casted their vote by remote e-voting shall be able to exercise their right during the meeting through electronic voting system.
- xiii) All documents as mentioned in the Resolutions and/or Explanatory Statement, if any, and other applicable statutory records are available for inspection by the Members at the at the registered office of the Company on all working days, except Saturdays, between 11.00 am to 1.00 pm prior to the date of Annual General Meeting.
- xiv) The Board of Directors has appointed Mr. D.A. Rupawala, Proprietor D.A. Rupawala & Associates, Practicing Chartered Accountants as a Srutinizer to scrutinize the e-voting process in a fair and transparent manner. After the conclusion of voting at the AGM, the Scrutinizers will submit a report after taking into account votes cast at the AGM and through remote e-voting in accordance with provisions of Rule 20 of Companies (Management and Administration) Rules, 2014, as amended.
- xv) The Scrutinizer shall, after the conclusion of e voting at the AGM, first scrutinise the votes casted vide e-voting at the AGM and thereafter shall, unblock the votes casted through remote e-voting. The Scrutiniser shall submit a